## 建行解约(删除席位)流程

1、插入建行 U 盾,登录建行个人网上银行

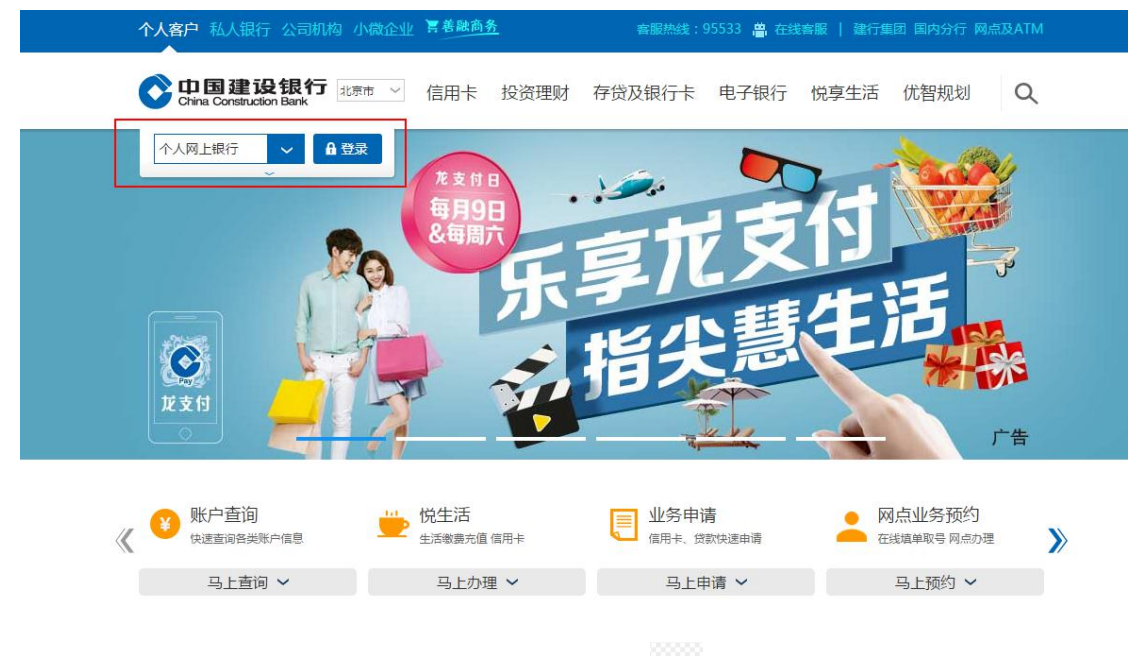

2、登陆成功后,选择"投资理财"页面,点击下方 <sup>≫</sup>"下拉键",展开页面,选择"E商 贸通"中"我的席位"

| 首页     | 我的账户 转    | 账汇款 投資理 | け 资产管理 | 信用卡     | 个人贷款 | 生活服务 |
|--------|-----------|---------|--------|---------|------|------|
| 3 最近使用 | 在线签约 投资理财 | 首页 我的席位 | 我的理财产品 |         |      |      |
| 债券     | 保险        | 银期直通车   | 鑫存管    | 代tentte | E商贸  | 通    |
| 我的债券   | 保险首页      | 银期首页    | 鑫存管签约  | 代理信托    | 我的周  | 常位   |
| 债券超市   | 保险交易      | 银期转账    | 鑫存管转账  |         | 在线线  | 签约   |
| 交易账号变更 | 保险设置      | 银期查询    | B股银证业务 |         |      |      |
|        |           | 银期管理    | 鑫存管理财  |         |      |      |
|        |           | 報期金約    |        |         |      |      |
|        |           |         |        |         |      |      |
| 股票期权业务 |           |         |        |         |      |      |
| 股票期权业务 |           |         |        |         |      |      |
|        |           |         |        |         |      |      |
|        |           |         |        |         |      |      |
|        |           |         |        |         |      |      |

3、进入"我的席位"页面,选择"福建海峡文化产权交易所有限公司"点击下方"删除席 位"。

|                                                                                      | struction Bank                                                                                                    | 个人网上银行                                      |              |               |              | A+ 5         | 故大宇体          |               |       |                                        |
|--------------------------------------------------------------------------------------|----------------------------------------------------------------------------------------------------|---------------------------------------------|--------------|---------------|--------------|--------------|---------------|---------------|-------|----------------------------------------|
| 首页                                                                                   | 我的账户                                                                                                    | 转账汇款                                        | 投资           | 理财            | 资产           | 管理           | 信用卡           | 个人            | 贷款    | 生活服务                                   |
| 常用父易                                                                                 |                                                                                                    | 常用功能                                        |              |               |              | 1            |               |               |       |                                        |
|                                                                                      |                                                                                                    | (=9)                                        | (E           | )             | 0            |              | <b>644</b>    |               |       |                                        |
|                                                                                      |                                                                                                    | 账户查询                                        | 建行转账         | e l           | 基金           |              | 版户贵金属         | 理财行           | る     | 生活服务                                   |
|                                                                                      |                                                                                                    |                                             |              |               |              |              |               |               |       |                                        |
| 投资理财> E                                                                              | 問題道⇒ 我的席位                                                                                                    |                                             |              | 11 20 20 20   |              |              |               |               |       |                                        |
| 我的度位。                                                                                |                                                                                                    |                                             |              |               |              |              |               |               |       |                                        |
| 动间则带口丛                                                                               |                                                                                                    |                                             |              |               |              |              |               |               |       |                                        |
| -                                                                                    | A DECEMBER OF A DECEMBER OF A | 出金结果 席位9                                    | 長账 付款        | 确认 ]          | <b>元7K音间</b> |              |               |               |       |                                        |
| 段的席位 📝                                                                               | 金出金申请                                                                                                    |                                             | 成结果内         | ▲/5 <b>司田</b> |              | 大日/のオ        | 工具建築研         | UM/DITA       |       | По                                     |
| 戌的席位<br>○                                                                            | (金) 出金申请<br>名称 席                                                                                                    | 位号席位属性                                      | 席位账户)<br>余额  | 席位可用<br>余額    | 缴费保证<br>冻结余额 | 交易保证<br>冻结余额 | 无负债备抵<br>冻结余额 | 其他保证金<br>冻结余额 | 指定银行  | 账户 开户<br>行                             |
| <ul> <li>民的席位</li> <li>一</li> <li>一</li> <li>一</li> <li>福建海峡</li> <li>易所有</li> </ul> |                                                                                                    | 位号 席位属性 日终清算                                | 席位账户 )<br>余额 | 席位可用<br>余額    | 缴费保证<br>冻结余额 | 交易保证<br>冻结余额 | 无负债备抵<br>冻结余额 | 其他保证金<br>冻结余额 | 指定银行  | 新户目         新户目           行         建行 |
| 我的席位                                                                                 | 出金申请       名称       文化产权交       限公司       う文化产权       分有限公司                                                                                                    | 位号         席位属性           日终清算         日终清算 | 席位账户)        | 席位可用<br>余額    | 缴费保证<br>冻结佘额 | 交易保证<br>冻结余额 | 无负债备抵<br>冻结余额 | 其他保证金<br>冻结余额 | 指定银行  | 张户 开户<br>行<br>建行                       |
| 我的席位 2 高户<br>高户<br>高新有<br>文易所段(                                                      | 金         出金申请           名称         席           文化产权交         原           文化产权交         方           文化产权         月                                                                                                    | 位号 席位属性 日终清算                                | 席位账户)        | 席位可用<br>余額    | 缴费保证<br>冻结余额 | 交易保证<br>冻结余额 | 无负债备抵<br>冻结余额 | 其他保证金<br>冻结余额 | 指定银行! | 张户 开户<br>行<br>建行                       |